# WireEdit + Beyond Compare for Win10

#### 12/24/2019

WireEdit and Beyond Compare allows visual side-by-side packet compare. One can compare selected packets from the same or different pcap files. The steps to enable this functionality for Win10 are listed below. One could set up WireEdit OSX and WireEdit Linux to work with Beyond Compare in the similar way.

- a) Install Beyond Compare (https://www.scootersoftware.com).
- b) Install WireEdit 2.11 or later and launch it.
- c) Select Options icon at toolbar.
- d) In the left panel select Compare.
- e) Select the path to Beyond Compare in <u>Diff. Application</u> on the right.

| <ul> <li>Decoding</li> <li>Port Mapping</li> <li>Protocols</li> <li>ISDN</li> <li>SS7</li> <li>L2TP</li> <li>DOCSIS</li> <li>TLS</li> <li>Format</li> <li>Columns</li> </ul> | Diff. Application:<br>Diff. Params: | C:\Program Files (x86)\Beyond Compare 3\BCompare.exe<br>%1 %2 |  | Scie |
|----------------------------------------------------------------------------------------------------|-------------------------------------|---------------------------------------------------------------|--|------|
| SS7 Point Codes<br>Export<br>Compare<br>Appearance<br>Coloring<br>Fonts<br>Licensing                                                                                         |                                     |                                                               |  |      |
|                                                                                                    |                                     |                                                               |  |      |

- a) Select Export in the left panel
- b) Select the top four checkboxes on the right.

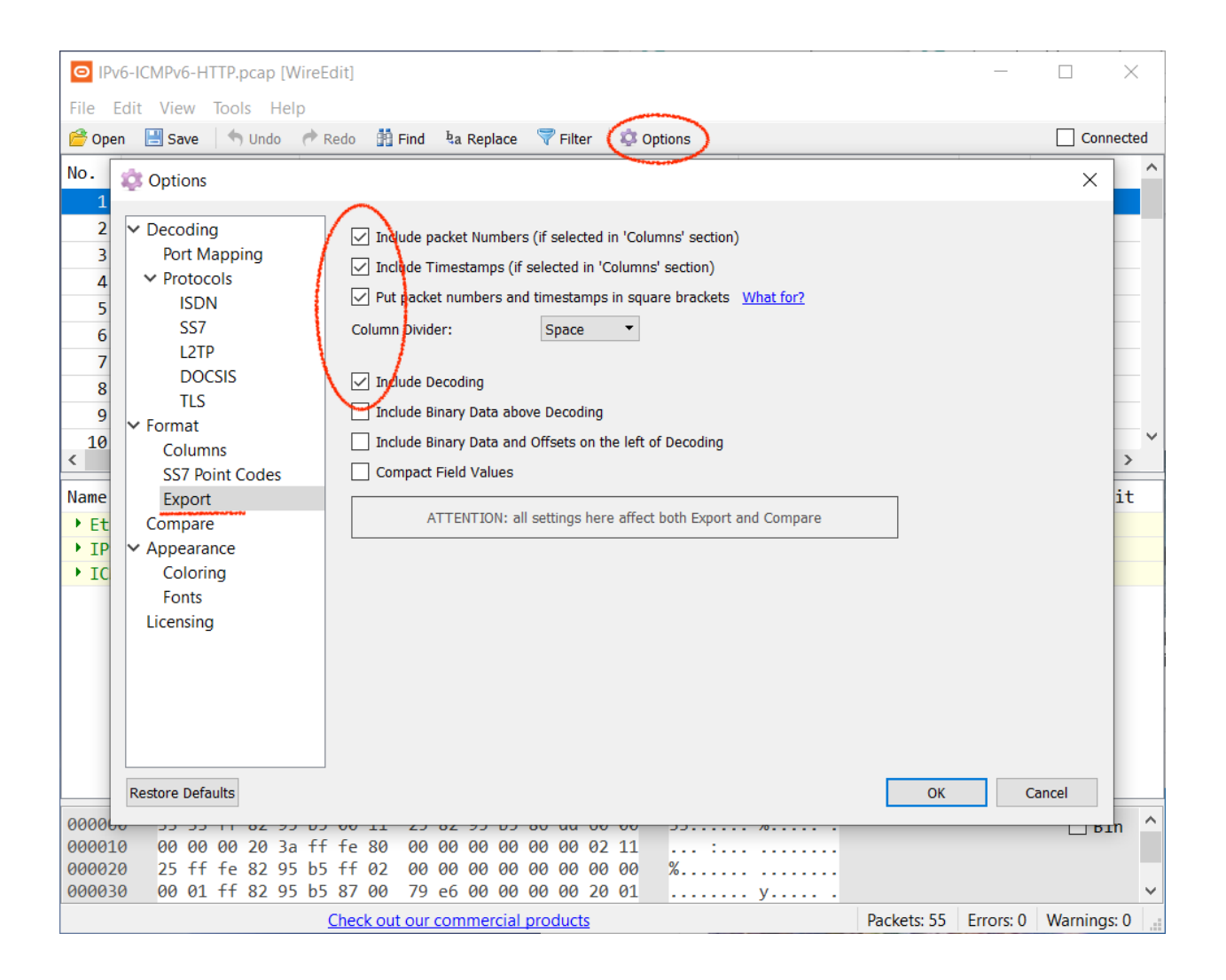

Open a pcap file and select packets to be compared. Select a packet as shown below, then select <u>Set as Target to Compare</u> from the context menu.

| IPv                                               | 6-ICMPv6                     | -HT                  | TP.pcap                              | o [Wi                | ireEc                    | dit]                     |                              |                              |                              |                              |                             |                                          |                                     |                          |                    |               |                  |                          |                                  |                |         |                          | _                   |                | ×      | <      |
|---------------------------------------------------|------------------------------|----------------------|--------------------------------------|----------------------|--------------------------|--------------------------|------------------------------|------------------------------|------------------------------|------------------------------|-----------------------------|------------------------------------------|-------------------------------------|--------------------------|--------------------|---------------|------------------|--------------------------|----------------------------------|----------------|---------|--------------------------|---------------------|----------------|--------|--------|
| 🔗 Oper                                            | n 💾 Sav                      | v i                  | Sund                                 | lo                   | RI                       | edo                      | 99 F                         | Find                         | <sup>b</sup> a R             | eplace                       | 7                           | Filter                                   | r                                   | <b>‡</b> 0               | ptions             |               |                  |                          |                                  |                |         |                          |                     |                | onnect | ed     |
| No.                                               | Relati                       | ve                   | Time                                 |                      | Sou                      | irce                     | :                            |                              |                              |                              |                             |                                          |                                     |                          | -                  |               | Destin           | atio                     | n                                |                | Ler     | ngth                     | Laye                | rs             |        | ^      |
| 1<br>2<br>3                                       | 00:00:<br>00:00:<br>00:00:   | 00.0<br>00.9<br>01.9 | 000000<br>999613<br>999505           | )<br>}<br>5          | fe8<br>fe8<br>fe8        | 0::<br>0::<br>0::        | 211:<br>211:<br>211:         | 25ft<br>25ft<br>25ft         | f:fe<br>f:fe<br>f:fe         | 82 :<br>82 :<br>82 :         | Cu<br>Co                    | it<br>opy                                |                                     | dore                     |                    |               | Ctrl+X<br>Ctrl+C | ff<br>ff<br>ff           | 82:95<br>82:95<br>82:95          | b5<br>b5<br>b5 |         | 86<br>86<br>86           | ICMP<br>ICMP        | v6<br>v6<br>v6 |        |        |
| 4<br>5<br>6                                       | 00:00:<br>00:00:<br>00:00:   | 18.8<br>19.3<br>20.4 | 895689<br>315577<br>446065           | )<br>7<br>5          | fe8<br>::<br>[20         | 0::<br>01:               | 2d0:<br>6f8:                 | 9ff:<br>1020                 | :fee                         | 3: e 📲<br>4<br>10: 🖻         | Co<br>Pa                    | opy E<br>ste                             | Deco                                | oding                    | J                  |               | Ctrl+V           | 5<br>:ff<br>fb]          | 98:6e<br>:5353                   | 1              | 1       | 90<br>78<br>211          | ICMP<br>ICMP<br>UDP | v6<br>v6       |        | _      |
| 7<br>8<br>9                                       | 00:00:<br>00:00:<br>00:00:   | 20.4                 | 447313<br>705918<br>955903<br>957151 | 3<br>3<br>3          | [20<br>[20<br>[20<br>[20 | 01:<br>01:<br>01:<br>01: | 6f8:<br>6f8:<br>6f8:<br>6f8: | 1020<br>1020<br>1020<br>1020 | d:0:<br>d:0:<br>d:0:<br>d:0: | 103<br>103<br>103<br>103     | Hi<br>Hi<br>Sh              | de S<br>de A                             | elec<br>II B<br>hidd                | ted<br>ut Sel            | lecte<br>acket     | <b>d</b><br>s |                  | fb]<br>fb]<br>fb]<br>fb] | :5353<br>:5353<br>:5353<br>:5353 |                | 1       | 192<br>211<br>211<br>192 | UDP<br>UDP<br>UDP   |                |        |        |
| < 14<br>< 14<br>Namo                              | 00.00.                       | n4 /                 | 15653                                |                      | [20                      | <u>01</u> .              | < ro.                        | 102                          | 1.0.                         | ×                            | De<br>De                    | elete<br>elete                           | Sel<br>All                          | ectec<br>But S           | d<br>Select        | ed            | Del              | (1)                      |                                  |                | -       | 100                      |                     |                | >      | *      |
| <ul> <li>Eth</li> <li>IPv</li> <li>ICM</li> </ul> | ernet I<br>6<br>Pv6: N       | I<br>eig             | ;hbor                                | Sol:                 | icit                     | tat:                     | ion                          | Val                          | ue                           | ·                            | Ed<br>Tir<br>Ed<br>Se<br>Co | lit Ti<br>me R<br>lit Co<br>t as<br>ompa | me<br>Refer<br>omn<br>Targ<br>are t | nent<br>jet to<br>to Tar | e<br>o Com<br>rget | pare          | )                |                          |                                  |                |         |                          |                     |                | Euit   |        |
|                                                   |                              |                      |                                      |                      |                          |                          |                              |                              |                              |                              |                             |                                          |                                     |                          |                    |               |                  |                          |                                  |                |         |                          |                     |                |        |        |
| 000000<br>00001<br>000020<br>000030               | 0 33<br>0 00<br>0 25<br>0 00 | 33<br>00<br>ff<br>01 | ff 82<br>00 20<br>fe 82<br>ff 82     | 95<br>3a<br>95<br>95 | b5<br>ff<br>b5<br>b5     | 00<br>fe<br>ff<br>87     | 11<br>80<br>02<br>00         | 25<br>00<br>00<br>79         | 82 9<br>00 0<br>00 0<br>e6 0 | 5 b5<br>0 00<br>0 00<br>0 00 | 86<br>00<br>00<br>00        | dd<br>00<br>00<br>00                     | 60<br>02<br>00<br>20                | 00<br>11<br>00<br>01     | 33<br><br>%.       | . :           | . %<br>          | · ` .<br>                |                                  | Pack           | ets: 55 | Free                     | ors: 0              | Warni          | Bin    | ^<br>• |

Select the second one, then select <u>Compare to Target</u> from the context menu. Alternatively you could open another pcap file and select the second packet from there. **One could select multiple packets at each step**.

| O IPv  | 6-ICMPv6 | 5-H      | TTP.pca | p (W | 'ireEc      | lit]        |          |           |         |        |        |             |          |     |               |         |          | _        | (    | ]        | ×      |
|--------|----------|----------|---------|------|-------------|-------------|----------|-----------|---------|--------|--------|-------------|----------|-----|---------------|---------|----------|----------|------|----------|--------|
| 🔗 Oper | n 💾 Sav  | ve<br>ve | Un      | ido  | r R         | edo         | ġġ,      | Find 🖣    | Repla   | e (    | 💎 Filt | er          | 🔅 Opti   | ons |               |         |          |          | [    | Conne    | ected  |
| No.    | Relati   | ve       | Time    |      | Sou         | rce         | :        |           |         |        |        |             |          |     | Destinatio    | 'n      | Lengt    | h Lay    | /ers |          | ^      |
| 2      | 00:00:   | 00.      | 99961   | 3    | fe8         | 0::         | 211      | 25ff:1    | e82:    | 95b5   | 5      |             |          |     | ff02::1:ff    | 82:95b5 | 86       | 5 ICM    | 1Pv6 |          |        |
| 3      | 00:00:   | 01.      | 99950   | 5    | fe8         | 0::         | 1        | Cut       |         |        |        |             | C+rl + V |     | ff02::1:ff    | 82:95b5 | 80       | 5 ICM    | 1Pv6 |          |        |
| 4      | 00:00:   | 18.      | 89568   | 9    | fe8         | 0::         | 6<br>610 | Cut       |         |        |        |             |          |     | ff02::16      |         | 90       | ) ICM    | 1Pv6 |          |        |
| 5      | 00:00:   | 19.      | 31557   | 7    | ::          |             | 4        | Сору      |         |        |        |             | ctri+C   |     | ff02::1:ff    | 98:6e1  | 78       | 3 ICM    | 1Pv6 |          |        |
| 6      | 00:00:   | 20.      | 44606   | 5    | [20         | 01:         | -        | Сору Н    | eaders  | 5      |        |             |          | 353 | [ff02::fb]    | :5353   | 211      | L UDF    | )    |          |        |
| 7      | 00:00:   | 20.      | 44731   | 3    | [20         | 01:         | Ľ.       | Copy D    | ecodir  | ng     |        |             |          | 353 | [ff02::fb]    | :5353   | 192      | 2 UDF    | )    |          |        |
| 8      | 00:00:   | 20.      | 70591   | 8    | [20         | 01:         |          | Paste     |         |        |        |             | Ctrl+V   | 353 | [ff02::fb]    | :5353   | 211      | L UDF    | )    |          |        |
| 9      | 00:00:   | 20.      | 95590   | 3    | [20         | 01:         |          | Hide Se   | elected | 1      |        |             |          | 353 | [ff02::fb]    | :5353   | 213      | L UDF    | )    |          |        |
| 10     | 00:00:   | 20.      | 95715   | 1    | [20         | 01:         |          | Hide A    | I But S | elect  | ted    |             |          | 353 | [ff02::fb]    | :5353   | 192      | 2 UDF    | )    |          |        |
| 11     | 00:00:   | 21.      | 15653   | 8    | [20         | 01:         |          | Show h    | idden   | pack   | ets    |             |          | 353 | [ff02::fb]    | :5353   | 199      | ) UDF    | )    |          |        |
| 10     | 00.00.   | 22       | 2200    | -    | <b>F 20</b> | <u>01</u> . |          |           |         |        |        |             |          | 252 | F.C.CO.2 CF.1 |         | 201      |          | •    |          | Ň      |
|        |          |          |         |      |             |             | ×        | Delete    | Select  | ed     |        |             | Del      |     |               |         |          |          |      |          | -      |
| Name   |          |          |         |      |             |             |          | Delete    | All But | t Sele | ected  |             |          |     |               |         |          |          |      | 🗌 Edi    | it     |
| Eth    | ernet 1  | Ι        |         |      |             |             | (l)      | Edit Tir  | ne      |        |        |             |          |     |               |         |          |          |      |          |        |
| ▶ IPv  | 6        |          |         |      |             |             |          | Time Re   | eferen  | ce     |        |             |          |     |               |         |          |          |      |          |        |
| • ICM  | Pv6: N   | lei      | ghbor   | Sol  | 101         | tat:        |          | Edit Co   | mmen    | t      |        |             |          |     |               |         |          |          |      |          |        |
|        |          |          |         |      |             |             |          | Set as ]  | arget   | to Co  | ompai  | re          |          |     |               |         |          |          |      |          |        |
|        |          |          |         |      |             |             |          | Compa     | re to T | arge   | t      |             |          |     |               |         |          |          |      |          |        |
|        |          |          |         |      |             |             | _        |           |         | -      |        |             |          |     |               |         |          |          |      |          |        |
|        |          |          |         |      |             |             |          |           |         |        |        |             |          |     |               |         |          |          |      |          |        |
|        |          |          |         |      |             |             |          |           |         |        |        |             |          |     |               |         |          |          |      |          |        |
|        |          |          |         |      |             |             |          |           |         |        |        |             |          |     |               |         |          |          |      |          |        |
|        |          |          |         |      |             |             |          |           |         |        |        |             |          |     |               |         |          |          |      |          |        |
|        |          |          |         |      |             |             |          |           |         |        |        |             |          |     |               |         |          |          |      |          |        |
| 00000  | 0 33     | 33       | ff 82   | 2 95 | b5          | 00          | 11       | 25 82     | 95 b    | 5 8    | 6 dd   | 60          | 00       | 33  | . %`.         |         |          |          |      | Bir      | $\sim$ |
| 00001  | 0 00     | 00       | 00 20   | ) 3a | ff          | fe          | 80       | 00 00     | 00 0    | 0 0    | 0 00   | 02          | 11       | :   |               |         |          |          |      |          |        |
| 00002  | 0 25     | ff       | fe 82   | 2 95 | b5          | ff          | 02       | 00 00     | 00 0    | 0 0    | 0 00   | 00          | 00       | %   |               |         |          |          |      |          |        |
| 00003  | 0 00     | 01       | ff 82   | 2 95 | b5          | 87          | 00       | 79 e6     | 00 0    | 0 0    | 0 00   | 20          | 01       |     | . y           |         |          |          |      |          | ~      |
|        |          |          |         |      |             | Ch          | eck (    | out our c | omme    | ercial | prod   | <u>ucts</u> |          |     |               | Packet  | :s: 55 E | rrors: 0 | ) W  | arnings: | 0      |

- a) Beyond Compare should start at this point. If not, go back to Step 1.
- b) Select File Format from Tools top menu.

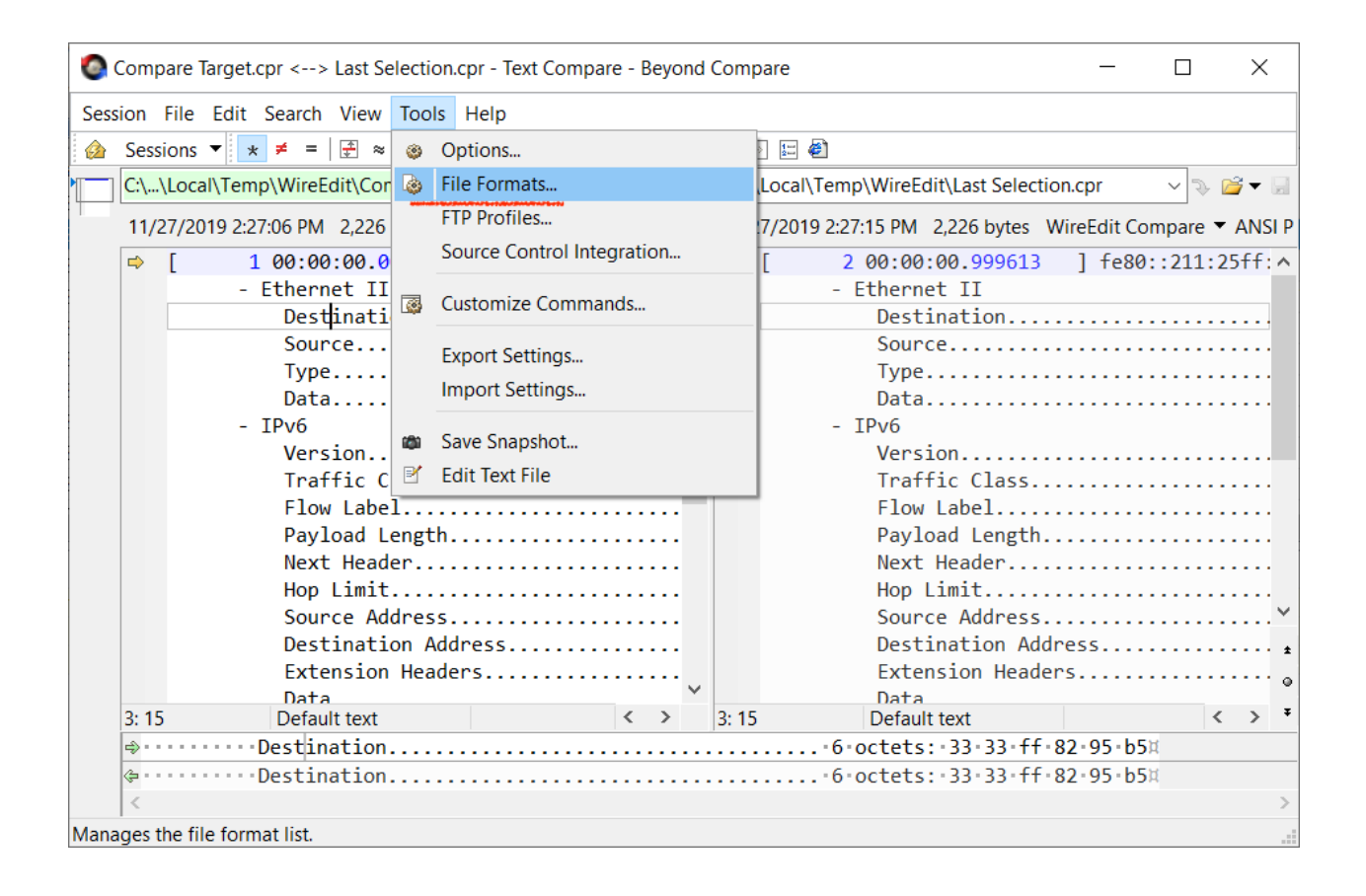

- a) Create a new file format entry by clicking New at the bottom left.
- b) Select <u>Text Format</u>.
- c) Name it "WireEdit Compare".
- d) Enter the extension mask **\*.cpr** as mask at <u>General</u> tab page.

| File Formats                   |                                |        | 1          |                    |      |      |         | ?    | ×      |
|--------------------------------|--------------------------------|--------|------------|--------------------|------|------|---------|------|--------|
| Name                           | Mask                           | ^      | General    | Conversion Grammar | Misc |      |         |      |        |
| 🗹 🖹 WireEdit Compare           | *.cpr                          |        | ( Laster   |                    |      |      |         |      |        |
| C,C++,C# Source                | *.c;*.cc;*.cpp;*.cs;*.h;*.hpp  |        | Mask:      |                    |      |      |         |      | _      |
| COBOL Source                   | *.cbl;*.cob;*.cpy*             |        | *.cpr      |                    |      |      |         |      |        |
| 🔽 🗐 Comma Separated V          | *.CSV                          |        | $\smile$   |                    |      |      |         |      |        |
| 🗹 🖹 Delphi Forms               | *.dfm;*.nfm;*.xfm              |        |            |                    |      |      |         |      |        |
| 🗹 🖹 Delphi Source              | *.dpk;*.dpr;*.inc;*.pas        |        |            |                    |      |      |         |      |        |
| 🗹 🐱 Executables                | *.386;*.bcp;*.bpl;*.dll;*.drv; |        |            |                    |      |      |         |      |        |
| 🗹 🖹 HTML                       | *.asp;*.ascx;*.aspx;*.htm;*    |        |            |                    |      |      |         |      |        |
| 🗹 🖹 Java Source                | *.jav;*.java                   |        |            |                    |      |      |         |      |        |
| MP3 Files                      | *.mp3;*.mpeg3;*.tag            |        |            |                    |      |      |         |      |        |
| 🗹 🗐 MS Excel Workbooks         | *.xls;*.xlsm;*.xlsx            |        |            |                    |      |      |         |      |        |
| MS Word Documents              | *.doc;*.docm;*.docx;*.dot;     |        |            |                    |      |      |         |      |        |
| PDF Documents                  | *.pdf                          |        |            |                    |      |      |         |      |        |
| 🗹 🖹 Perl Scripts               | *.pl;*.pm                      |        |            |                    |      |      |         |      |        |
| 🗹 🗏 Picture Files              | *.bmp;*.bw;*.cel;*.cut;*.dib   |        |            |                    |      |      |         |      |        |
| 🗹 🖹 Python Scripts             | *.ру                           |        |            |                    |      |      |         |      |        |
| 🗹 🖹 Registry Dumps             | *.ini;*.reg                    |        |            |                    |      |      |         |      |        |
| 🗹 🖹 RTF                        | *.rtf                          |        |            |                    |      |      |         |      |        |
| 🗹 🖹 Sorted                     |                                |        | Descrip    | tion               |      |      |         |      |        |
|                                | * snl                          | ~      | Descrip    | uon.               |      |      |         |      |        |
| New Save As A                  | Delete                         |        |            |                    |      |      |         |      |        |
| Edit file format defaults:     |                                |        |            |                    |      |      |         |      |        |
| Text Format                    |                                |        |            |                    |      |      |         |      | $\sim$ |
| Data Format                    |                                |        |            |                    |      |      |         |      |        |
| Picture Format                 |                                |        |            |                    |      | Save | Save As | Cano | el     |
|                                |                                |        |            |                    |      |      |         |      |        |
| Additional file formats availa | ble at: http://www.scootersot  | ftware | e.com/v3fo | <u>rmats</u>       |      |      |         | Clo  | se     |

Select Grammar tab. Click New on the right as shown.

| File Formats                   |                                      |        |                                 |          |         | ?      | ×  |
|--------------------------------|--------------------------------------|--------|---------------------------------|----------|---------|--------|----|
| Name                           | Mask                                 | ^      | General Conversion Grammar Misc |          |         |        |    |
| 🔽 🖹 WireEdit Compare           | *.cpr                                |        |                                 |          |         |        |    |
| COBOL Source                   | *.cbl;*.cob;*.cpy*                   |        |                                 |          |         |        |    |
| 🔽 📒 Comma Separated            | *.CSV                                |        |                                 |          |         |        |    |
| 🗹 🖹 Delphi Forms               | *.dfm;*.nfm;*.xfm                    |        |                                 |          |         |        |    |
| 🗹 🖹 Delphi Source              | *.dpk;*.dpr;*.inc;*.pas              |        |                                 |          |         |        |    |
| Executables                    | *.386;*.bcp;*.bpl;*.dll;*.drv        |        |                                 |          |         |        |    |
| HTML                           | *.asp;*.ascx;*.aspx;*.htm;*          |        | ,                               |          |         |        |    |
| 🗹 🖹 Java Source                | *.jav;*.java                         |        |                                 |          |         |        |    |
| MP3 Files                      | *.mp3;*.mpeg3;*.tag                  |        |                                 |          |         |        |    |
| MS Excel Workbooks             | *.xls;*.xlsm;*.xlsx                  |        | New Clone Edit ♦ ♦ Delete       |          |         |        |    |
| MS Word Documents              | *.doc;*.docm;*.docx;*.dot;           |        |                                 |          |         |        |    |
| PDF Documents                  | *.pdf                                |        | Line weights                    |          |         |        |    |
| Perl Scripts                   | *.pl;*.pm                            |        | Text matching                   | Priority |         | New    |    |
| C,C++,C# Source                | *.c;*.cc;*.cpp;*.cs;*.h;*.hpp        |        |                                 |          | ~       |        |    |
| Picture Files                  | *.bmp;*.bw;*.cel;*.cut;*.di          |        |                                 |          |         | Edit   |    |
| Python Scripts                 | *.ру                                 |        |                                 |          |         | Delete |    |
| 🗹 🗎 Registry Dumps             | *.ini;*.reg                          |        |                                 |          |         | Delete |    |
| RTF                            | *.rtf                                |        |                                 |          | · ·     |        |    |
| Sorted                         |                                      |        |                                 |          |         |        |    |
|                                | * snl                                | ~      |                                 |          |         |        |    |
| New Save As 🗍                  | ↓ Delete                             |        |                                 |          |         |        |    |
| Edit file format defaults      |                                      |        |                                 |          |         |        |    |
| Text Format                    |                                      |        |                                 |          |         |        |    |
| Data Format                    |                                      |        |                                 |          |         |        |    |
| Picture Format                 |                                      |        | Sé                              | ave      | Save As | Cance  | el |
| - idure Format                 |                                      |        |                                 |          |         |        |    |
|                                |                                      |        |                                 |          |         |        |    |
| Additional file formats availa | able at: <u>http://www.scooterso</u> | ftware | e.com/v3formats                 |          |         | Close  |    |

- a) Enter "WE Numbers and Timestamps" in "Element Name".
- b) Select <u>Delimited</u> in "Category" list below.
- c) Enter **^\[** in "Text from:" field.
- d) Enter \] in "to:" field.
- e) Select Regular expressions below.

| File Formats                                                      |                                                     |              |                                                                                 |            |    | ?                   | $\times$ |
|-------------------------------------------------------------------|-----------------------------------------------------|--------------|---------------------------------------------------------------------------------|------------|----|---------------------|----------|
| Name                                                              | Mask<br>* cpr                                       | ^            | General Conversion Grammar Misc                                                 |            |    |                     | _        |
| <ul> <li>✓ ■ C,C++,C# Source</li> <li>✓ ■ COBOL Source</li> </ul> | *.c;*.cc;*.cpp;*.cs;*.h;*.hpp<br>*.cbl;*.cob;*.cpy* |              | WE Numbers and Timestamps=Text from $^{t \in }$                                 |            |    |                     |          |
| ✓ Comma Constant /                                                | m                                                   |              |                                                                                 | ?          | ×  | ]                   |          |
|                                                                   | me:<br>ers and Timestamps ~<br>ted<br>15            |              | ext from:<br>\[ \] Stop at end of line Match character case Regular expressions | RE Example | •  | lew<br>dit<br>elete |          |
| Edit file format                                                  |                                                     | $\checkmark$ | This element is case sensitive OF                                               | K Cance    | el |                     |          |
| I ext Format                                                      |                                                     |              |                                                                                 |            |    |                     |          |
| Picture Format                                                    |                                                     |              | Save                                                                            | e Save As  |    | Cance               |          |

# Select <u>Session Settings...</u> from <u>Session</u> menu.

| 0          | Compare Target.cpr <>    | Last Selection.  | cpr - Te     | ext Compare - Beyond Com | pare             |      |        |                              |                                 |      |             | ×         |
|------------|--------------------------|------------------|--------------|--------------------------|------------------|------|--------|------------------------------|---------------------------------|------|-------------|-----------|
| Ses        | sion File Edit Search    | View Tools       | Help         |                          |                  |      |        |                              |                                 |      |             |           |
|            | New Session              |                  | ▶   ⇒        | ) 📝 🕴 🛉 👫 🧐 🗇            | » 1:             | 1    |        |                              |                                 |      |             |           |
|            | New Tab                  | Ctrl+T           | par          | e Target.cpr 🛛 🗸 🍃       | - 1              | C:\  | \Mik   | e\AppData\Local\Temp\Wire    | Edit\Last Selection             | .cpr | ~ >         | 📬 🔻 🔛     |
|            | New Window               |                  | Ed           | lit Compare 💌 ANSI 💌 DC  |                  | 11   | 1/27/2 | 010 1:06:21 DM 2:222 butes 1 | NireEdit Compare                | ▼ ∧  |             | DC        |
|            | Open Session             | Shift+Ctrl+O     | 20.          | ··211·25ff·fe82·05h5     | <del>f i</del> ^ |      | 1/21/2 | 2 00.00.00 000613            | fe80211.25f                     | f·fa | 82.05       | h5 f      |
|            |                          |                  |              | .211.2511.1602.5505      | -                |      |        | - Ethernet II                | 1600211.251                     | 1.10 | 02.95       |           |
|            | Load Workspace           |                  | <u>، ا</u> ' |                          |                  |      |        | Destination                  |                                 |      |             |           |
|            | Save Workspace As        |                  |              |                          |                  |      |        | Source                       |                                 |      |             |           |
| <b>D</b> , | Save Session             | Shift+Ctrl+S     |              |                          | ••               |      |        | Туре                         |                                 |      |             |           |
|            | Save Session As          | Shirt currs      | - I · ·      |                          | ••               |      |        | Data                         | • • • • • • • • • • • • • • • • |      | • • • • •   | • • • • • |
|            | Save Session As          |                  |              |                          |                  |      |        | - IPV6<br>Version            |                                 |      |             |           |
| <b>\$</b>  | Session Settings         |                  |              |                          |                  |      |        | Traffic Class                |                                 |      |             |           |
| ι di       | Locked                   |                  |              |                          |                  |      |        | Flow Label                   |                                 |      |             |           |
|            | Clear Session            | Shift+Ctrl+C     | ļ.,          |                          |                  |      |        | Payload Length.              |                                 |      |             |           |
|            | Close Tab                | Ctrl+W           | · · ·        |                          | ••               |      |        | Next Header                  |                                 |      |             |           |
| ~          | Swan Sides               |                  |              |                          | ••               |      |        | Hop Limit                    |                                 |      | • • • • •   |           |
| 4          | Delead Files             |                  |              |                          | ••               |      |        | Source Address.              |                                 |      | • • • • • • | • • • •   |
| 3          | Reload Files             | C1 55            |              |                          |                  |      |        | Extension Heade              | ress                            |      |             |           |
| 5          | Recompare Files          | Ctrl+F5          |              |                          |                  |      |        | Data                         |                                 |      |             |           |
|            | Text Compare Report      |                  | bli          | icitation                |                  |      |        | - ICMPv6: Neighbor           | Solicitation                    |      |             |           |
| 1          | Text Compare Info        | Ctrl+I           | ļ            |                          |                  |      |        | Туре                         |                                 |      |             |           |
|            | Compare Files Using      |                  | <u>،</u> ا   |                          |                  |      |        | Code                         |                                 |      |             |           |
|            | Morgo Eilos              |                  | ·            |                          | ••               |      |        | Checksum                     | • • • • • • • • • • • • • • • • |      | • • • • •   | ••••      |
|            | Germania Descent Feldere |                  | 1            |                          | ••               |      |        | Keserved                     |                                 |      |             | ••••      |
|            | Compare Parent Folders   | 5                | a            | ldress                   |                  |      |        | - Source link-lav            | er address                      |      |             |           |
|            | Exit                     | Ctrl+Q           |              |                          |                  |      |        | Type                         |                                 |      |             |           |
| _          | Le                       | ength            |              |                          |                  |      |        | Length                       |                                 |      |             |           |
|            | Li                       | ink-Layer Ad     | dress        | \$                       |                  |      |        | Link-Layer Ad                | dress                           |      |             | ···· ~    |
|            |                          |                  |              |                          |                  |      |        |                              |                                 |      |             | ±         |
|            |                          |                  |              |                          | ~                |      |        |                              |                                 |      |             | ٥         |
|            | 1:1 Defau                | It text          |              | <                        | >                | 1: 1 | 1      | Default text                 |                                 |      | <           | > *       |
|            | ⇒····1·00:00:00.         | 000000 · · · fe8 | 80::2        | 11:25ff:fe82:95b5 ff     | 02::             | 1:f  | f82:   | 95b5 · · · · · 86 · ICMPv6   | 5                               | Neig | hbor        | Solici    |
|            | <pre></pre>              | 999613···fe8     | 80::2        | 11:25ff:fe82:95b5 ff     | 02::             | 1:f  | f82:   | 95b586.ICMPv6                | 5                               | Neig | hbor        | Solici    |
|            | <                        |                  |              |                          |                  |      |        |                              |                                 |      |             | >         |
| F 1        | difference section(s)    | Important I      | Differe      | ence                     |                  | Inse | ert    | Load time: 0.07 seconds      |                                 |      |             |           |

- a) Select Importance tab. See "WE Numbers and Timestamps" in "Grammar Elements" list.
- b) **Clear** the checkbox on the left.
- c) Select <u>Everything else</u> checkbox.
- d) Select Auto update session defaults at the bottom.

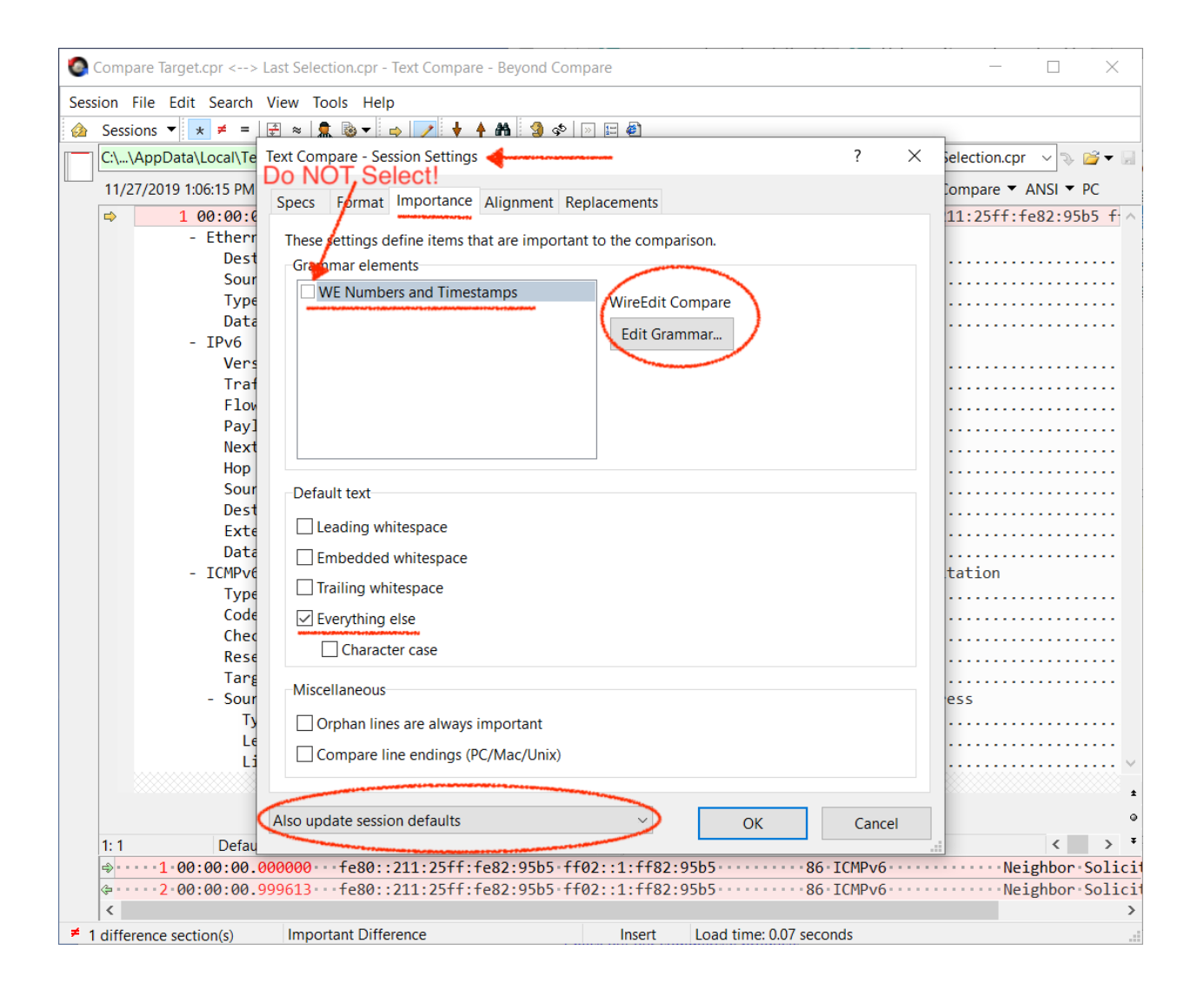

#### Select Ignore Unimportant Differences in View menu

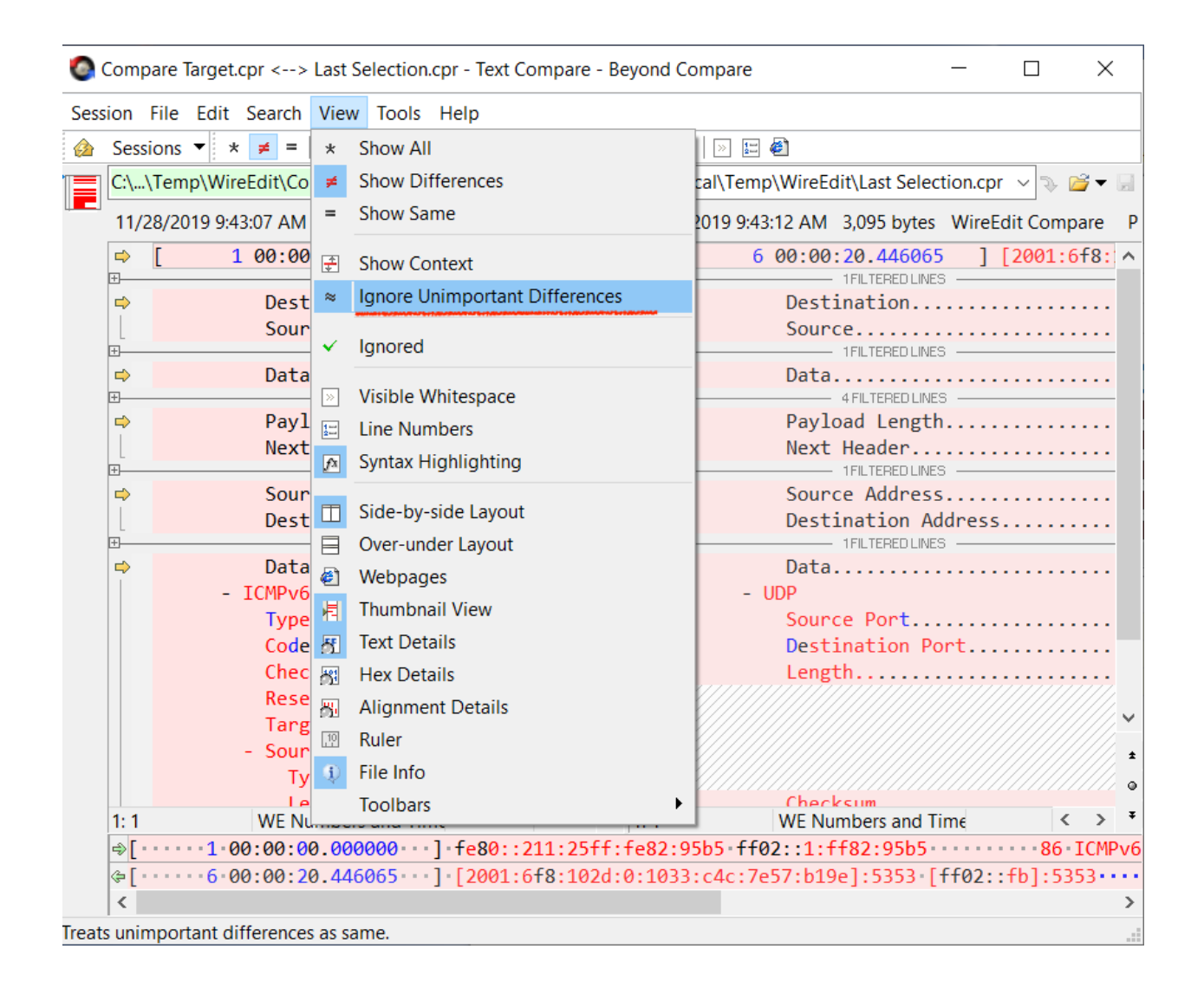

You are good to go. Select the range of packets, then select <u>Set as Target to</u> <u>Compare</u> from the context menu. Select another range of packets in the same or different file, then select <u>Compare to Target</u> from the context menu.